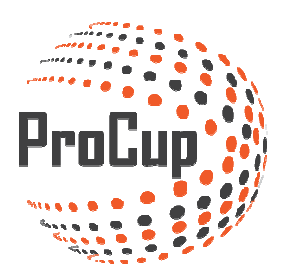

## Användardokumentation för LIVE rapportering i ProCup

© Efkon AB 2016

| 1. V. | AD ÄR PROCUP LIVE?                                       |    |
|-------|----------------------------------------------------------|----|
| 2. Н  | UR VISAS DET FÖR BESÖKARNA?                              |    |
| 3. P  | ROCUP LIVE VIA WEBADMIN                                  | 5  |
| 3.1.  | UPPSÄTTNING I WEBADMIN                                   | 5  |
| 3.2.  | AKTIVERA LIVE I PROCUP                                   |    |
| 3.3.  | REGISTRERING AV LIVE HÄNDELSER (WEBADMIN / SMART PHONES) | 9  |
| 3.4.  | Målskytteliga                                            |    |
| 3.5.  | STARTA VIDEOSÄNDNING                                     | 16 |
| 3.6.  | REDIGERA VIDEOSÄNDNING I WEBADMIN                        |    |

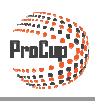

## 1. Vad är ProCup LIVE?

ProCup LIVE möjliggör live rapportering av matcher så att besökarna på er hemsida kan följa matcherna medan de spelas. Två separata funktioner finns tillgängliga:

- Sända matcherna via videokamera eller smart phone, s.k. broadcasting och streaming via tredjeparts lösning (uStream, Bambuser m.m)
- Registrera händelser under matchen, t.ex. målgörare, assist, utvisningar, gula kort, skottstatistik m.m.

ProCup LIVE ingår i basmodulen i ProCup och är fritt tillgänglig för alla föreningar som använder ProCup.

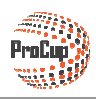

## 2. Hur visas det för besökarna?

Om det finns en liverapportering av <u>händelser</u>, så visas en speciell ikon vid sidan om matchen, se bild nedan.

| ld           |                  | Pitch | Arena       | Resultat |
|--------------|------------------|-------|-------------|----------|
| FC Hamburg   | - 🔤 FC Barcelona | G     | Main Arena  | (i)      |
| FC Köbenhavn | - 🔠 Reykjavik    | С     | Beach Arena | LIVE     |
| Malmö FF     | - 💻 FC Hamburg   | G     | Main Arena  | i        |

Då besökaren klicka på den gröna LIVE-ikonen, visas nedanstående pop-up bild . Antal spelade minuter, aktuell ställning samt händelserna för respektive lag visas. Programmet uppdaterar automatiskt var 30:e sekund.

| B13: MATCH OG HOLD INFORMATION                                  |                                         |
|-----------------------------------------------------------------|-----------------------------------------|
| FC Köbenhavn                                                    | Reykjavik                               |
| Trøjefarve: Pölseröd                                            | Trøjefarve: <b>Grå</b>                  |
| Matchstatistik fra FC Köbenhavn-Reykj                           | avik (2-0) 13' Opdater om 28 sek        |
| Start af 1:a halvlek                                            | Start af 1:a halvlek                    |
| 02' 🕢 Nr.2 Backen ser til at FC Köbenhavn tar ledningen med 1-0 | 11' 🧧 Nr.1 Goalkeeper ISL får gul kort. |
| 06' 🕢 Nr.11 Målspottaren udvider til 2-0                        |                                         |
|                                                                 | $\boxtimes$                             |

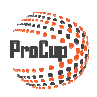

| Hold        |   |           | Pitch | Arena      | Resultat |
|-------------|---|-----------|-------|------------|----------|
| Dublin FC   |   | AIK       | A     | Main Arena | (i)      |
| 🕂 Arsenal   | - | HIF       | В     | Main Arena | í        |
| 🔚 Hyllie IK | - | Dublin FC | A     | Main Arena | j 🛄      |

Om det finns en liverapportering av video, så visas en speciell ikon vid sidan om matchen, se bild nedan.

Då besökaren klickar på den film-ikonen, visas nedanstående pop-up bild med livesändningen.

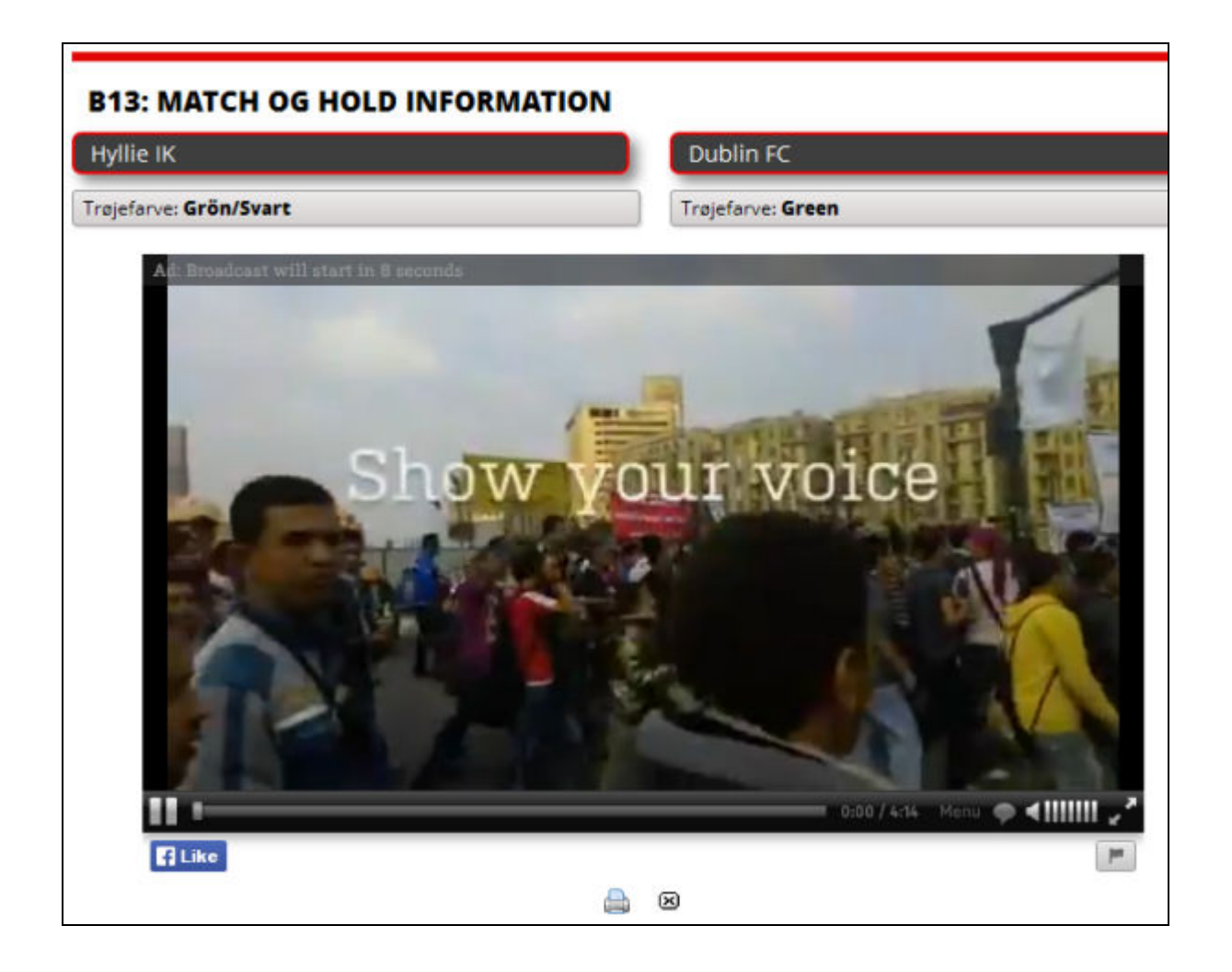

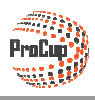

#### 3.1. Uppsättning i Webadmin

Här är en enkel checklista som kan vara lämplig att studera:

- Ska LIVE videosändning aktiveras? I så fall ska ni erbjuda besökarna att få vara delaktiga i livesändningar med deras smartphones eller ska det bara vara utvalda personer?
- Ska LIVE händelser registreras? I så fall ska ni erbjuda besökarna att få vara delaktiga i händelseregistreringen med deras smartphones eller ska det bara vara utvalda personer via webadmin?
- Ska skytteliga automatiskt skapas?

Nedan visas ett exempel på LIVE rapportering via webben:

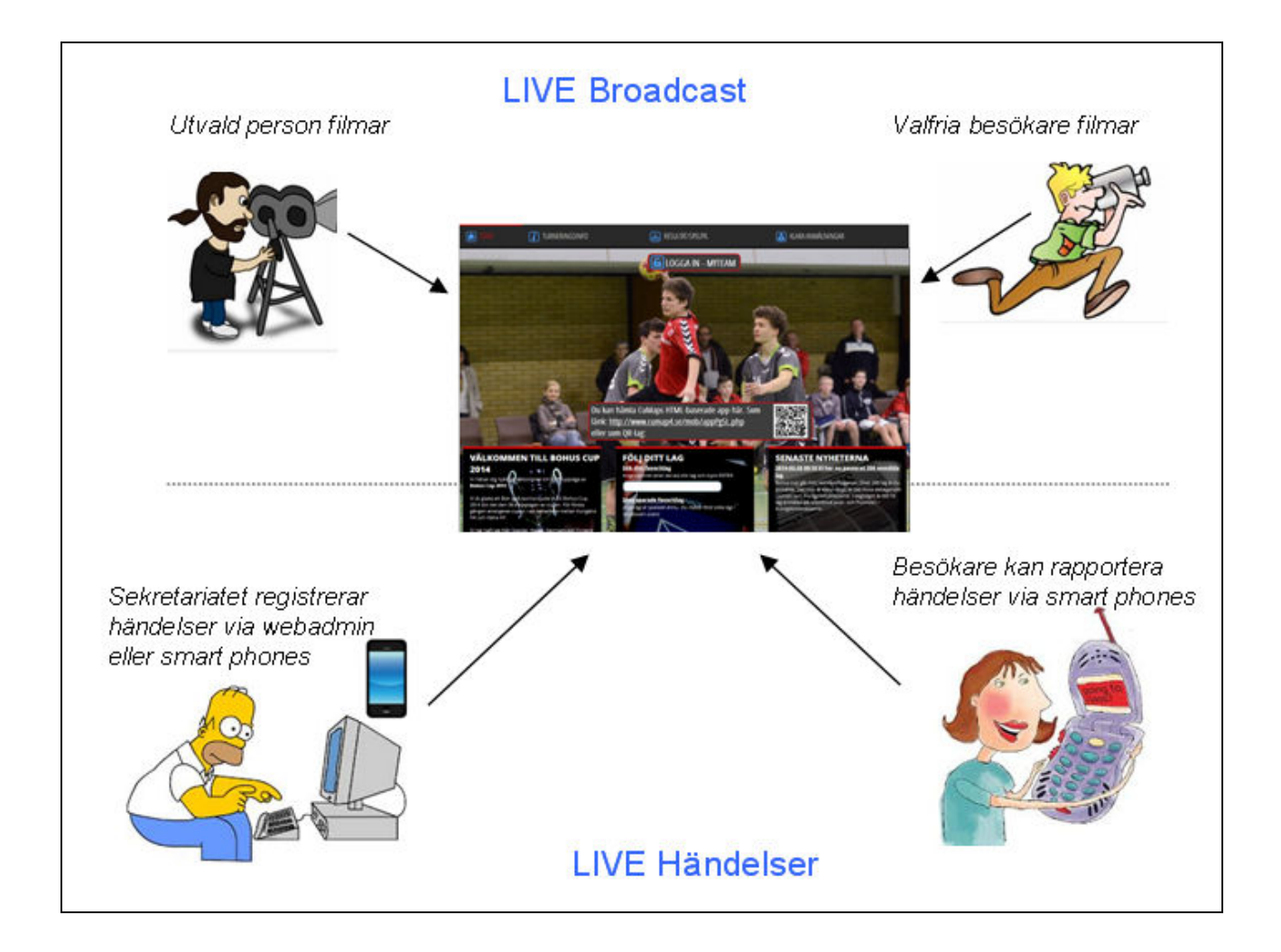

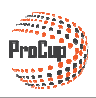

#### 3.2. Aktivera LIVE i ProCup

Du finner menypunkten Design av ProCup LIVE under fliken Design, Inställningar:

| ٢                                                                                                | Design, inställningar Do                                                                              |  |  |  |  |  |  |
|--------------------------------------------------------------------------------------------------|----------------------------------------------------------------------------------------------------|--|--|--|--|--|--|
|                                                                                                  |                                                                                                    |  |  |  |  |  |  |
| 9: Design av                                                                                     | ProCup LIVE                                                                                           |  |  |  |  |  |  |
| Ska du rapportera<br>Kommer ni att vide                                                          | Ska du rapportera målskyttar och händelser medan matchen spelas?<br>Kommer ni att videosända matcher? |  |  |  |  |  |  |
| l så fall kan det vara läge att kontrollera vilka funktioner som kan<br>aktiveras i ProCup LIVE. |                                                                                                    |  |  |  |  |  |  |
| Aktivera ProC                                                                                    | up LIVE                                                                                               |  |  |  |  |  |  |

Inställningsformuläret för ProCup LIVE visas. Det rekommenderas att klicka på de gula frågetecknen för att få mer information.

| Design av ProCup LIVE                                                        |                                       |
|------------------------------------------------------------------------------|---------------------------------------|
| Välj från inställningarna nedan.                                             |                                       |
| Aktiv?                                                                       |                                       |
| Videosändning av matcher? (j)                                                |                                       |
| Rapportera händelser? (i)                                                    | 🔽 Ja                                  |
| Typ av sport: 🚺                                                              |                                       |
| Ange spelarens nummer? (i)                                                   | 🗹 Ja                                  |
| Skapa spelarstatistik? 🚺                                                     | 🔽 ja                                  |
| Målskyttar ska visas oberoende av åldersklass? (į)                           | 🗖 ja                                  |
| Antal grupper av målgörare som visas för besökarna (0=visa<br>samtliga): (j) | 0                                     |
| Ange period eller halvlek? (i)                                               | 🔽 ja                                  |
| Ange utvisningskoder? (j)                                                    | 🗆 Ja                                  |
| Presentation av händelser:                                                   | Som minuter      Minuter och sekunder |
| Skott statistik? (1)                                                         | 🔽 Ja                                  |
| Hörn statistik?                                                              | 🗖 ja                                  |
| Publik siffra?                                                               | 🗖 Ja                                  |

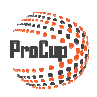

#### **Videosändning**

Först och främst: ProCup tillhandahåller inte programvara och appar för videosändning. Det finns en mängd aktörer på marknaden som tillhandahåller gratis program som kan laddas till smart phones. Nedan listas några av aktörerna:

- Bambuser svenskt företag
- uStream en av den vanligaste aktören
- LiveStream är en relativt ny aktör

**OBS!** Det är viktigt att ni satt er in i hur programvaran fungerar innan ni startar videosändningen. Testa gärna hemma i god tid innan turneringen. Annars finns risk att många besökare blir utan sändning och besvikna. ProCup ansvarar inte för funktionaliteten i dessa appar och kan inte heller svara på frågor kring hur man använder de.

Ange *Pinkod för sända video*. Om du vill att videosändning ska vara tillåten för valfri besökare, kan du lämna pinkoden blank.

Efter videosändningen är gjord, kan den finnas *aktiv ett visst antal dagar på cupsidan*. **OBS!** Kontrollera med leverantören av programvaran hur länge en sändning lagras på deras server.

| Videosändning av matcher? (i)             |      |
|-------------------------------------------|------|
| Pinkod för sända video - eller blankt):   | 1234 |
| Antal dagar video är aktiv på cupsidan: 🧻 | 7    |

Funktionen "Starta videosändningen" är aktiv på cupsidan upp till 3 timmar innan matchen är slutspelad. Detta indikeras med en ikon för videoupptagning, se figur nedan.

|                | Pitch | Arena       | Resultat   |
|----------------|-------|-------------|------------|
| 💶 FC Barcelona | G     | Main Arena  | i <b>*</b> |
| 🔚 Reykjavik    | с     | Beach Arena | 4-0 i      |
| FC Hamburg     | G     | Main Arena  | :)∰*       |
| FC Köbenhavn   | с     | Beach Arena | 1          |
| 🔚 Malmö FF     | G     | Main Arena  | 1          |

Klicka på ikonen för att starta videosändningen för den aktuella matchen (detta beskrivs i senare kapitel).

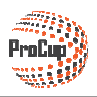

#### Rapportera händelser

Ta god tid på dig att sätta dig in vad som kan ställas in. Använd gärna de hjälpikonerna för att få extra hjälp.

Det går utmärkt att registrera live resultat *utan tillgång till laguppställning*. Ta bort kryssmarkeringen från "Ange spelarens nummer".

| Rapportera händelser? 🪺    | 💟 Ja                             |
|----------------------------|----------------------------------|
| Typ av sport: 👔            | Ovrig sport ○Innebandy ○Ishockey |
| Ange spelarens nummer? (i) | Ja                               |

ProCup LIVE kan automatiskt skapa en skytteliga.

Nedan inställningar talar om följande:
 En skytteliga per åldersklass

| • Max 4 nivåer per åldersklass (klicka på hjälpikonen för ex               | empel) |
|----------------------------------------------------------------------------|--------|
| Ange spelarens nummer? 👔                                                   | 🔽 Ja   |
| Skapa spelarstatistik? j                                                   | 🔽 Ja   |
| Målskyttar ska visas oberoende av åldersklass? 🚺                           | 🔲 Ja   |
| Antal grupper av målgörare som visas för besökarna (0=visa<br>samtliga): 👔 | 4      |

Glöm inte att avsluta dina inställningar med att klicka på Spara.

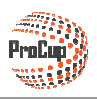

### 3.3. Registrering av LIVE händelser (webadmin / smart phones)

Via webadmin väljer man Registrera LIVE matchresultat.

Planeringsfasen <u>Under cupdagarna</u>

# 1: Registrera LIVE matchresultat Här kan du registrera målskyttar, varningar, assist samt övriga händelser medan matchen spelas. Förutom att registrera matchresultat, hanterar du följande situationer: \* Flytta specialvillkor till korrekta positioner, t.ex. Bästa 2:an \* Korrigera gruppspelstabeller. T.ex. inbördes möte kan ej avgöra vem som blev 1:an i gruppen. LIVE matchresultat

Registreringsbilden delas in i olika avsnitt.

Överst visas information kring vald match, klocka samt aktuell ställning. Nederst visas aktuella händelser i matchen

| Registrera LIVE matchre    | resultat                                                                |                               |  |  |  |  |  |
|----------------------------|-------------------------------------------------------------------------|-------------------------------|--|--|--|--|--|
| Turnering:                 | Bävercupen 2016 😵 🎩 Klocka och aktuell                                  | Klocka och aktuell ställning  |  |  |  |  |  |
| Klass:                     | P3                                                                      | Klocka och resultat           |  |  |  |  |  |
| Matchnr:                   | 1                                                                       | Etopos klocks vid av bändelce |  |  |  |  |  |
| Lag:                       | IFK bruken - Holmbruken                                                 |                               |  |  |  |  |  |
| Datum och tid:             | 2016-02-12 08:00                                                        | Start Stopp Andra             |  |  |  |  |  |
| Plan:                      | A-Plan                                                                  |                               |  |  |  |  |  |
| Grupp/slutspel:            | Grupp 1                                                                 |                               |  |  |  |  |  |
| Domare:                    | UIAn/ax9318 Händelser i matchen                                         | <b>00.00</b>                  |  |  |  |  |  |
|                            | nanacio en matemon                                                      |                               |  |  |  |  |  |
|                            |                                                                         | 3 - 0                         |  |  |  |  |  |
| När matchen är spelad:     |                                                                         |                               |  |  |  |  |  |
| Match-slut:                | Ordinarie speltid. OEfter förängning. OEfter straffar. WO. Matchen slut | NOLLSTÄLL                     |  |  |  |  |  |
| Händelser för IFK bruken   | Händelser för Holmbruken                                                |                               |  |  |  |  |  |
| Typ av händelse:           | – Välj från listan – 💽 💽 Typ av händelse:                               | – Välj från listan –          |  |  |  |  |  |
| Period eller halvlek:      | Period eller havlek:                                                    | 1                             |  |  |  |  |  |
| Spelarnummer <i>(0 st)</i> | Spelarnummer (0)                                                        | - *                           |  |  |  |  |  |
| Minut:                     | Spara Radera Minut:                                                     | Spara Radera                  |  |  |  |  |  |
| Resultat vid denna tid:    | Resultat vid denna tid:                                                 |                               |  |  |  |  |  |
| Tid Händelse               | Tid Händelse                                                            |                               |  |  |  |  |  |
|                            |                                                                         |                               |  |  |  |  |  |
| 01' 🧐 (okänd) (stra        | raff). ser till att IFK bruken tar ledningen med 1-0 🗹                  |                               |  |  |  |  |  |
|                            |                                                                         |                               |  |  |  |  |  |
|                            | Avbryt                                                                  |                               |  |  |  |  |  |
|                            |                                                                         |                               |  |  |  |  |  |

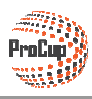

#### Laguppställning

📩 som återfinns på olika ställen i formuläret. Klicka på ikonen Nu visas laguppställning för hemmalaget (till vänster) samt bortalaget (till höger).

**OBS!** Om ni använder **MyTeam** och lagledarna fyllt i laguppställning, återfinns denna information här. När du klickar på Spara laguppställning, sker återgång till föregående formulär.

| Reg            | istrera | Lagup | pställning       |                                                    |       |       |        |     |           |         |           |       |
|----------------|---------|-------|------------------|----------------------------------------------------|-------|-------|--------|-----|-----------|---------|-----------|-------|
| Turne          | ring:   |       | Bäve             | ercupen 2016                                       |       |       |        |     |           |         |           |       |
| Klass:<br>Lag: |         | He    | emmalag          | ruken - Holmbruken<br>Atergå Spara laguppställning |       |       |        |     | E         | Bortlag |           |       |
| IFK br         | uken    |       |                  |                                                    |       | Holmi | oruken |     |           |         |           |       |
| Nr             | Ledare  | Pos   | Namn 🤺           | Föd.datum                                          | Telnr | Nr    | Ledare | Pos | Namn      |         | Föd.datum | Telnr |
| 1              |         | MV    | Preben Måmand    |                                                    |       | 10    |        | MV  | Figge Ekh |         |           |       |
|                | V       |       | Ulf Ledare       |                                                    |       |       |        |     |           |         |           |       |
| 3              |         |       | Kalle Mårtensson |                                                    |       |       |        |     |           |         |           |       |
|                |         |       |                  |                                                    |       |       |        |     |           |         |           |       |
|                |         |       |                  |                                                    |       |       |        |     | Ī         |         |           |       |
|                |         |       |                  |                                                    |       |       |        |     |           |         |           |       |
|                |         |       |                  |                                                    |       |       |        |     |           |         |           |       |

Startläget vid matchstart är enligt nedanstående figur:

När matchen startar, klicka på Start-knappen

Tips! Kryssmarkera Stoppa klocka vid ny händelse om ni kör Innebandy eller Ishockey.

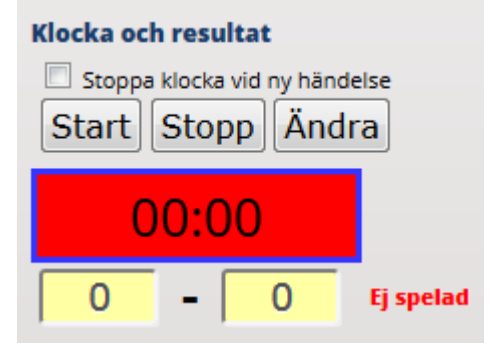

Nu tickar klockan och den visas med grön text. Du kan manuellt klicka på Stopp (därefter Fortsätt) eller på Ändra om du behöver korrigera tiden

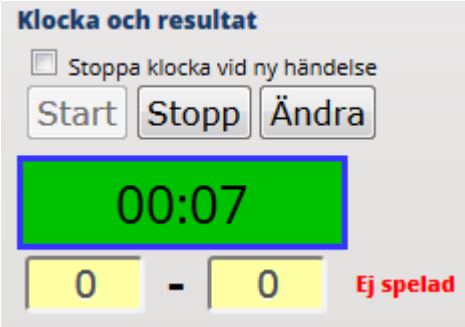

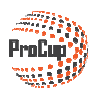

#### Registrera en händelse

Om t.ex. hemmalaget gör mål, ska du nu registrera en händelse. Klicka på den gröna ikonen för hemmalag.

| Händelser för Norrgöte FC  |                      |              |
|----------------------------|----------------------|--------------|
| Typ av händelse:           | Välj från listan 🔹 🗸 |              |
| Period eller halvlek:      | 1 -                  |              |
| Spelarnummer <i>(0 st)</i> |                      |              |
| Minut:                     |                      | Spara Radera |
| Resultat vid denna tid:    |                      |              |

Nu ändrar ikonerna färg. Om du av misstag börjat registrera en händelse, kan du klicka på det röda krysset.

*Typ av händelse* ska väljas från listan. Observera att det finns olika händelser beroende på vilken sport du valt i inställningarna. Vi väljer GO: Mål från listan.

| Händelser för Norrgöte FC  |                                             |              |
|----------------------------|---------------------------------------------|--------------|
| Typ av händelse:           | Välj från listan 📃 🗸                        | <b>E</b> -X  |
| Period eller halvlek:      | – Välj från listan –<br>GO :Mål             |              |
| Spelarnummer <i>(0 st)</i> | GP :Straff mål<br>AS :Assist                | 25           |
| Minut:                     | WA :Varning<br>RE :Utvisning (rött kort)    | Spara Radera |
| Resultat vid denna tid:    | W2 :Utvisning (2 gula kort)<br>OG :Självmål |              |

Du hoppar enklast med TAB-tangenten mellan de olika fälten.

Tiden hämtas automatiskt från klockan. Antingen minuttal eller hela klockslaget (från fliken Inställningar). *Spelarnummer* ska anges. Finns spelaren, läggs namnet precis till höger. I annat fall kommer namnet "okänd" att användas.

*Resultat vid denna tidpunkt* ligger som information och kan vid behov justeras. Observera att det är resultatet innan händelsen som gäller. Enligt nedan stod det 0-0 när nr 10 gjorde mål. Nytt resultat är alltså 1-0.

| Händelser för Norrgöte FC |                     |   |              |
|---------------------------|---------------------|---|--------------|
| Typ av händelse:          | GO :Mål             | - | E×           |
| Period eller halvlek:     | 1 -                 |   |              |
| Spelarnummer (1 st)       | 10 Martin Andersson |   |              |
| Minut:                    | 03                  |   | Spara Radera |
| Resultat vid denna tid:   | · · ·               |   |              |

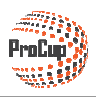

När du klickar på Spara-knappen, blir händelsen sparad längst ned.

| Tid |   | Händelse                                                              |   |
|-----|---|-----------------------------------------------------------------------|---|
| 03' | ۲ | Nr.10 Martin Andersson ser till att Norrgöte FC tar ledningen med 1-0 | 2 |
|     |   |                                                                       |   |

Om man ska registrera Assist till målet, är det bara att göra om proceduren. OBS! Glöm inte att starta klockan igen om du valt att den ska stoppas automatiskt.

#### Ändra eller makulera en händelse

Exempel: Det var inte nr 10 som gjorde 1-0 målet.

|                             | gen med 1 |  |
|-----------------------------|-----------|--|
| Klicka på redigeringsikonen |           |  |

Nu visas information i registreringsbilden. Byt till korrekt spelare och klicka på **Spara**.

Om du ska ta bort händelsen, ska du klicka på Ta bort knappen istället..

#### Halvtidspaus

Klicka på **Stoppa**. Nu ändras texten till **Fortsätt**. Klicka på denna då nästa halvlek eller period startar Klocka och resultat

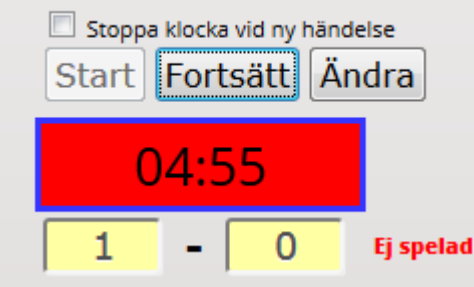

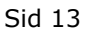

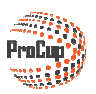

#### Matchen slut

Komplettera med eventuellt matchslut och klicka på knappen **Matchen slut**.

Nu beräknas tabeller, export sker till webben och den gröna live-rapporteringsikonen för besökarna släcks på er turneringssajt för denna match.

| Ordinarie speltid. | OEfter förlängning. | OEfter straffar. | ©wo. | Matchen slut |
|--------------------|---------------------|------------------|------|--------------|
|                    |                     |                  |      |              |

#### Utskrift av matchrapport

Klicka på utskrifikonen.

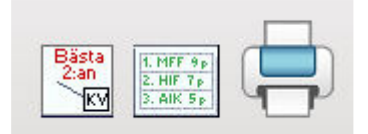

Normalt behöver du inte ändra på kriterierna i nästa bild. Det är bara att klicka på Utskrift

| Resultat                      | Per plan               | Domarrapporter   | Domarförteckning | Laguppställning                    | Matchprotokoll |  |           |        |         |              |  |  |  |
|-------------------------------|------------------------|------------------|------------------|------------------------------------|----------------|--|-----------|--------|---------|--------------|--|--|--|
| Utskri                        | Utskriftcentralen      |                  |                  |                                    |                |  |           |        |         |              |  |  |  |
|                               |                        |                  |                  | debuginfo                          |                |  |           |        |         |              |  |  |  |
| Datum: (                      | YYYY-MM-D              | D)               | 2016-02-12       | Sök                                |                |  |           |        |         |              |  |  |  |
| Matchnr: 2 7.ex. 500-525      |                        |                  |                  |                                    |                |  |           |        |         |              |  |  |  |
| Lagnamn: Eller del av lagnamn |                        |                  |                  |                                    |                |  |           |        |         |              |  |  |  |
| Plan:                         |                        |                  |                  |                                    |                |  |           |        |         |              |  |  |  |
| Klass:                        |                        |                  | Samtliga         | klasser                            | )              |  |           |        |         |              |  |  |  |
| Typ av m                      | atcher:                |                  | Gruppspel        | I Gruppspel ♥ Kval/Plac ♥ Slutspel |                |  |           |        |         |              |  |  |  |
| Ta med s                      | pelade mat             | cher:            |                  |                                    |                |  |           |        |         |              |  |  |  |
| Välj en e<br>Marker           | ller flera n<br>a Av-m | atcher nedan för | utskrift:        |                                    |                |  |           |        | 1 poste | r fund       |  |  |  |
| Vald?                         | Mnr                    | Klass            | Tid Typ          |                                    | Hemmalag       |  | Bortalag  | Plan   | Result. | Domarc       |  |  |  |
|                               | 2                      | P3               | 08:00 Grup       | p 1                                | Norrgöte FC    |  | Iff Iff 1 | A-Plan | 1 - 0   | KaKu/kule791 |  |  |  |

|   | Ass Uhv Kod    |            | Yellow card |                   | Yellow card        |            |        |                                     |             |                    |            |  |  |  |  |  |  |  |  |        |                       |  | Khrtydligande      | förtydligande      |
|---|----------------|------------|-------------|-------------------|--------------------|------------|--------|-------------------------------------|-------------|--------------------|------------|--|--|--|--|--|--|--|--|--------|-----------------------|--|--------------------|--------------------|
|   | Mål            | <u>-</u>   |             | 2-0               |                    | 30         |        |                                     |             |                    |            |  |  |  |  |  |  |  |  |        |                       |  | Namnt              | Narmr              |
|   | ŗ              | ₽          | Ŧ           | H11               | <u>10</u>          | Ē          |        |                                     |             |                    |            |  |  |  |  |  |  |  |  |        |                       |  | tionair            | tionär             |
| i | ₽              | 8          | 03:14       | 98                | ÷                  | 14         |        |                                     |             |                    |            |  |  |  |  |  |  |  |  |        |                       |  | krift funkt        | krift funkt        |
|   | HaMI.          | -          | -           | F                 | -                  | ~          |        |                                     |             |                    |            |  |  |  |  |  |  |  |  |        |                       |  | Unders             | Unders             |
|   |                |            | ive test hb |                   |                    | märkningar |        |                                     | Fodd        | jarvik 2002        | fjell 2001 |  |  |  |  |  |  |  |  |        |                       |  |                    |                    |
|   |                |            | -           |                   |                    | Ā          |        | iră)                                | umi         | ovar Hug           | arlam Isla |  |  |  |  |  |  |  |  |        |                       |  |                    |                    |
|   |                |            |             |                   |                    | te<br>te   |        | avik (G                             | Nr Na       | 1 Isk              | 9 Ha       |  |  |  |  |  |  |  |  |        |                       |  | mål                |                    |
|   |                |            |             |                   |                    | Matchstr   |        | Bortalag<br>Reykja                  | Pos         | -                  | 6          |  |  |  |  |  |  |  |  | Ledare |                       |  | Skott på           |                    |
|   |                | Snalolate  | C           | Resultat          | 4 - 0              |            |        |                                     | Född        | 20020530           |            |  |  |  |  |  |  |  |  |        |                       |  | Namnförtydigande   | Namnförtydigande   |
|   | Matchprotokoll | Klass minn | B13 Grupp B | Datum Tid Matchur | 2014-05-31 08:00 4 | Domare     | /01//- | Hemmalag<br>FC Köbenhavn (Pölseröd) | Pos Nr Namn | K 10 Preben Elkjår |            |  |  |  |  |  |  |  |  | Ledare | Egon Ledare +45332255 |  | Underskrift domare | Underskrift domare |

Nedan visas ett exempel på matchrapporten inklusive händelser:

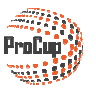

r

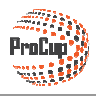

#### 3.4. Målskytteliga

Om du aktiverat målskytteliga i menypunkten Admin av ProCup LIVE (se kapitel 3.2), så tillkommer automatiskt en ny menypunkt för besökarna:

START TURNERINGSINFO

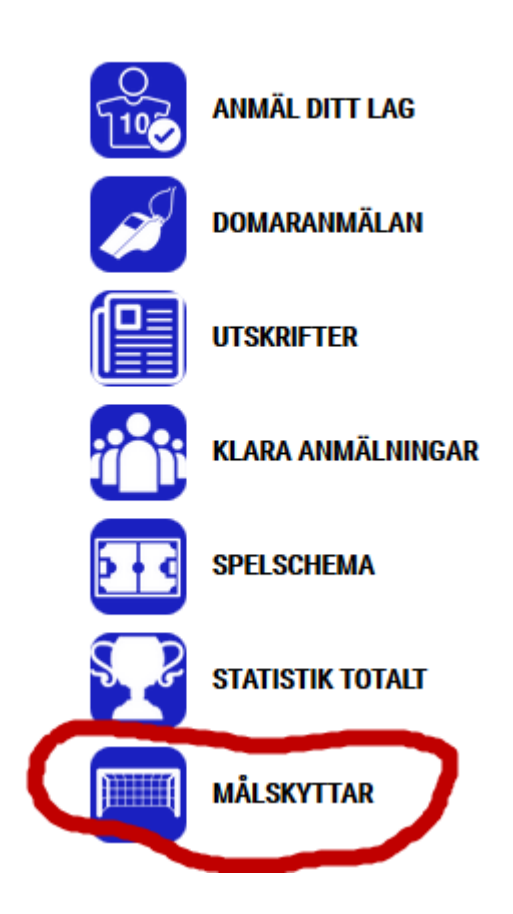

Nedan visas ett exempel på målskytteliga:

| Målskyttar |              |    |                 |           |  |  |  |  |  |
|------------|--------------|----|-----------------|-----------|--|--|--|--|--|
| Klass      | Lag          | Nr | Namn            | Antal mål |  |  |  |  |  |
| B13        | FC Köbenhavn | 11 | 11 Målspottaren |           |  |  |  |  |  |
|            | FC Köbenhavn | 2  | Backen          | 1         |  |  |  |  |  |
|            | Hyllie IK    | 11 | Måns EK         |           |  |  |  |  |  |
|            |              |    |                 |           |  |  |  |  |  |

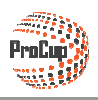

#### 3.5. Starta videosändning

Du aktiverar Videosändning av matcher i menypunkten Admin av ProCup LIVE (se kapitel 4.2).

Funktionen "Starta videosändningen" är aktiv på cupsidan upp till 3 timmar innan matchen är slutspelad. Detta indikeras med en ikon för videoupptagning, se figur nedan.

|                | Pitch | Arena       | Resultat    |
|----------------|-------|-------------|-------------|
| FC Barcelona   | G     | Main Arena  | 1           |
| 🔚 Reykjavik    | с     | Beach Arena | 4-0 🛈       |
| ≡ FC Hamburg   | G     | Main Arena  | ٠,          |
| E FC Köbenhavn | с     | Beach Arena | 1) <b>*</b> |
| 🔚 Malmö FF     | G     | Main Arena  | i) 👫        |

Pinkod måste anges. Om du angivit blankt i inställningar, kommer inte denna inloggningsida upp.

Verifiera först att det verkligen är korrekt match som du videosänder. Bekräfta *start tidpunkt* och klistra in <u>hela</u> *länken till videosändningen*. Avsluta med att klicka på **Spara**.

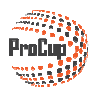

| Registrera Live sändning                                          |                                                                                                    |
|-------------------------------------------------------------------|----------------------------------------------------------------------------------------------------|
| Klass:                                                            | P09                                                                                                    |
| Matchnr:                                                          | 8                                                                                                    |
| Lag:                                                              | FC Köbenhavn - Esea FF                                                                                                    |
| Datum och tid:                                                    | 2016-02-12 08:30                                                                                                    |
| Plan:                                                             | B-plan                                                                                                    |
| Grupp/slutspel:                                                   | Grupp 3                                                                                                    |
| <b>Information om livesändningen:</b><br>Aktiv<br>Start tidpunkt: | ✓         2016-02-12 08:30         (Är aktiv 7 dagar efter matchens slut)                                                                   |
| Länk till videosändningen:                                        | https://embed.bambuser.com/broadcast/4479023?autoplay=1<br>(Kopiera länkadressen inklusive http:// från videosändningen och klistra in här) |
| Âtergâ Radera Spara                                               |                                                                                                    |

#### 3.6. Redigera videosändning i webadmin

Du finner menypunkten Redigera LIVE Videosändning i webadmin.

| laneringsfasen                                                                                      | Under cupdagarna |  |  |  |  |
|----------------------------------------------------------------------------------------------------|------------------|--|--|--|--|
| 9: Redigera LIVE videos                                                                             |                  |  |  |  |  |
| Ska ni presentera livesändning från några matcher?<br>Eller vill ni publicera filmerna i efterhand? |                  |  |  |  |  |
| Då kan ni lägga upp länkarna här, så publiceras en filmikon sidan om<br>matchen.                    |                  |  |  |  |  |
| LIVE videos                                                                                         |                  |  |  |  |  |

Här kan du ändra, radera eller skapa vilken videosändning som helst genom att klicka på de färgade texterna till vänster.

| Videolänk | Matchnr | Klass | Klockslag        | Тур     | Match                         |
|-----------|---------|-------|------------------|---------|-------------------------------|
| SKAPA     | 1       | P3    | 2016-02-12 08:00 | Grupp 1 | IFK bruken - Holmbruken       |
| SKAPA     | 2       | P3    | 2016-02-12 08:00 | Grupp 1 | Norrgöte FC - Iff Iff 1       |
| SKAPA     | 3       | P09   | 2016-02-12 08:00 | Grupp 1 | Zekeköping FF - BK chester FF |
| SKAPA     | 4       | P09   | 2016-02-12 08:00 | Grupp 1 | Holmseaa - Mussevarg SK       |
| SKAPA     | 5       | P3    | 2016-02-12 08:00 | Grupp 2 | IFK länge FC - Granavarg      |
| SKAPA     | 5       | F09   | 2016-02-12 08:30 | Grupp 1 | Malsea HF - IFK ankat         |
| SKAPA     | 6       | P09   | 2016-02-12 08:00 | Grupp 2 | Manbruken - Helsseat          |
| SKAPA     | 6       | P3    | 2016-02-12 08:00 | Grupp 2 | Chelsea FC - AC frydos FC     |
| SKAPA     | 7       | P09   | 2016-02-12 08:30 | Grupp 2 | Norrfrydos FC - Iff Iff       |
| REDIGERA  | 8       | P3    | 2016-02-12 08:00 | Grupp 3 | Norrlänge - IFK dalen IF      |
| REDIGERA  | 8       | P09   | 2016-02-12 08:30 | Grupp 3 | FC Köbenhavn - Esea FF        |
| SKAPA     | 9       | P3    | 2016-02-12 08:00 | Grupp 3 | Helslägare Bois - Trydosgöte  |